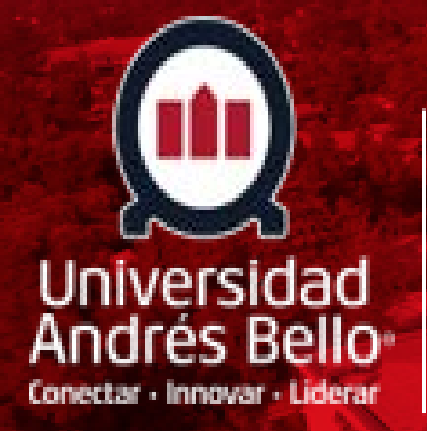

### Dirección de Títulos y Grados

Procedimiento para Descarga de Certificados de Título Profesional y/o Grado Académico

# INICIO

Ingresar a la pagina oficial de la Universidad <u>https://www.unab.cl</u> y seleccionar "intranet"

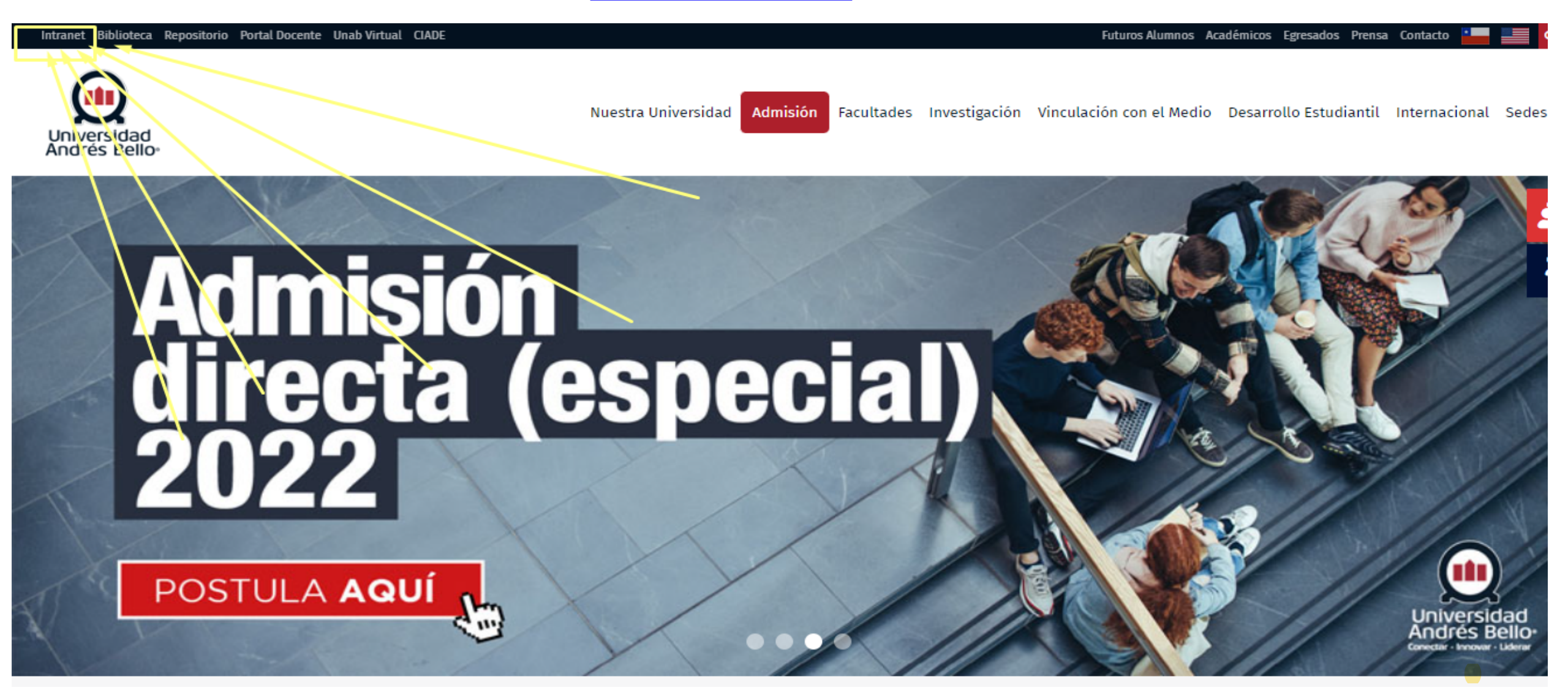

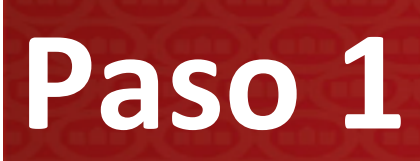

#### ingresar usuario y clave.

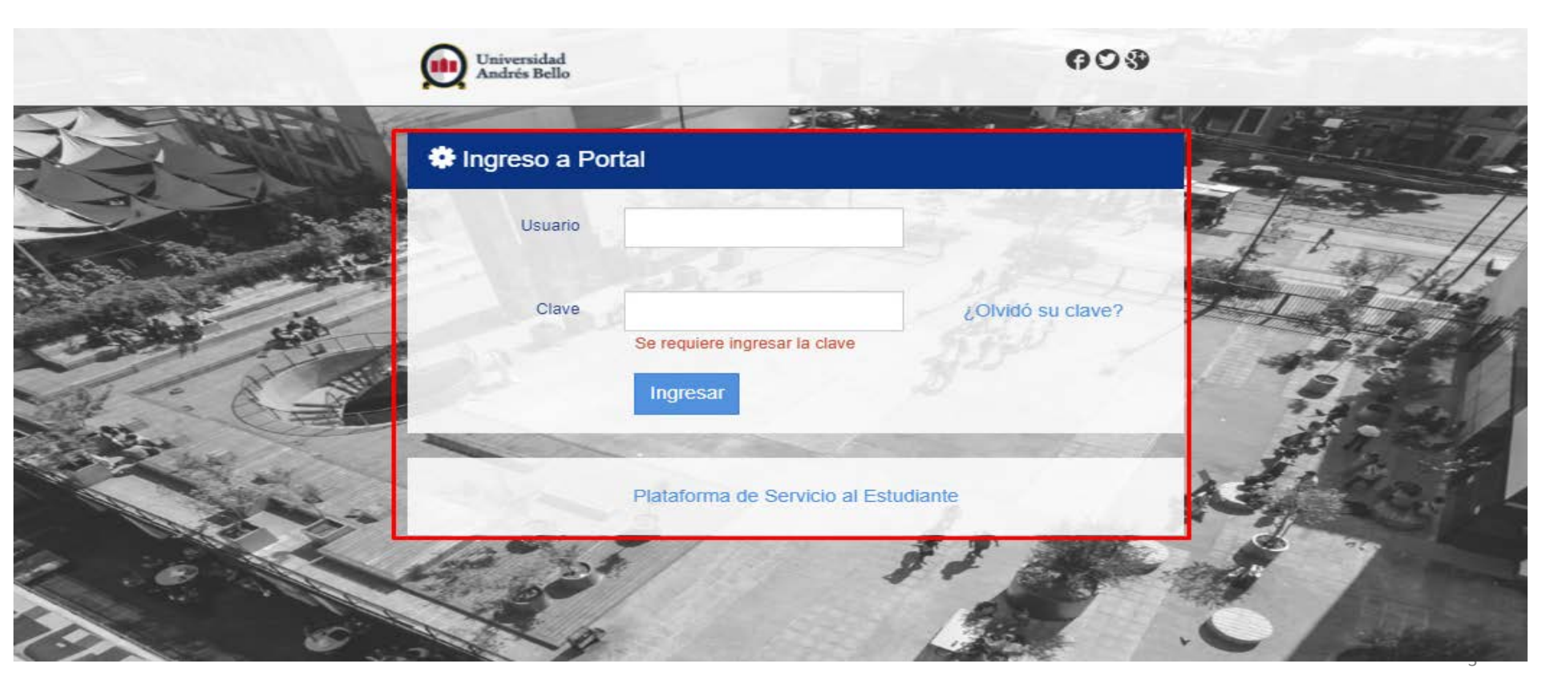

# Paso 2

#### ingresar a Titulacion.

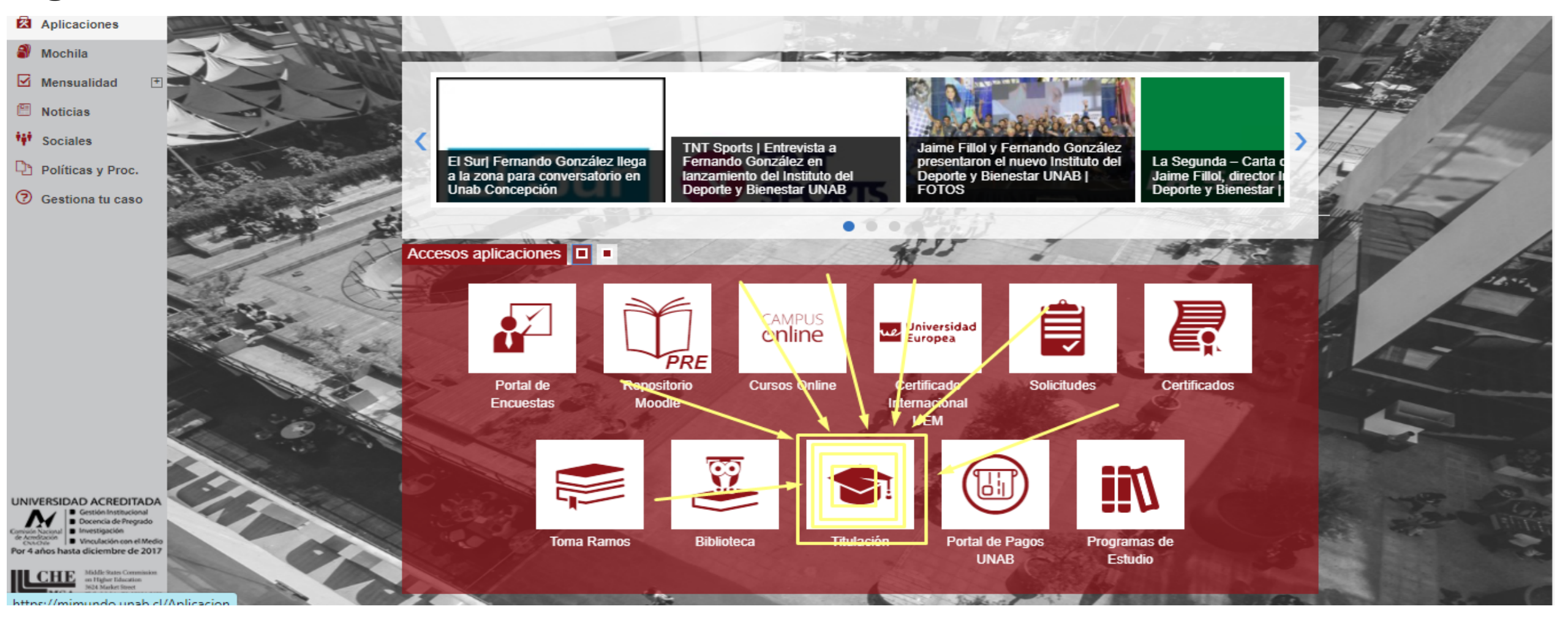

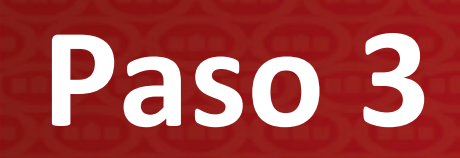

#### ingresar a "descargar certificado de titulo y solicitar copias

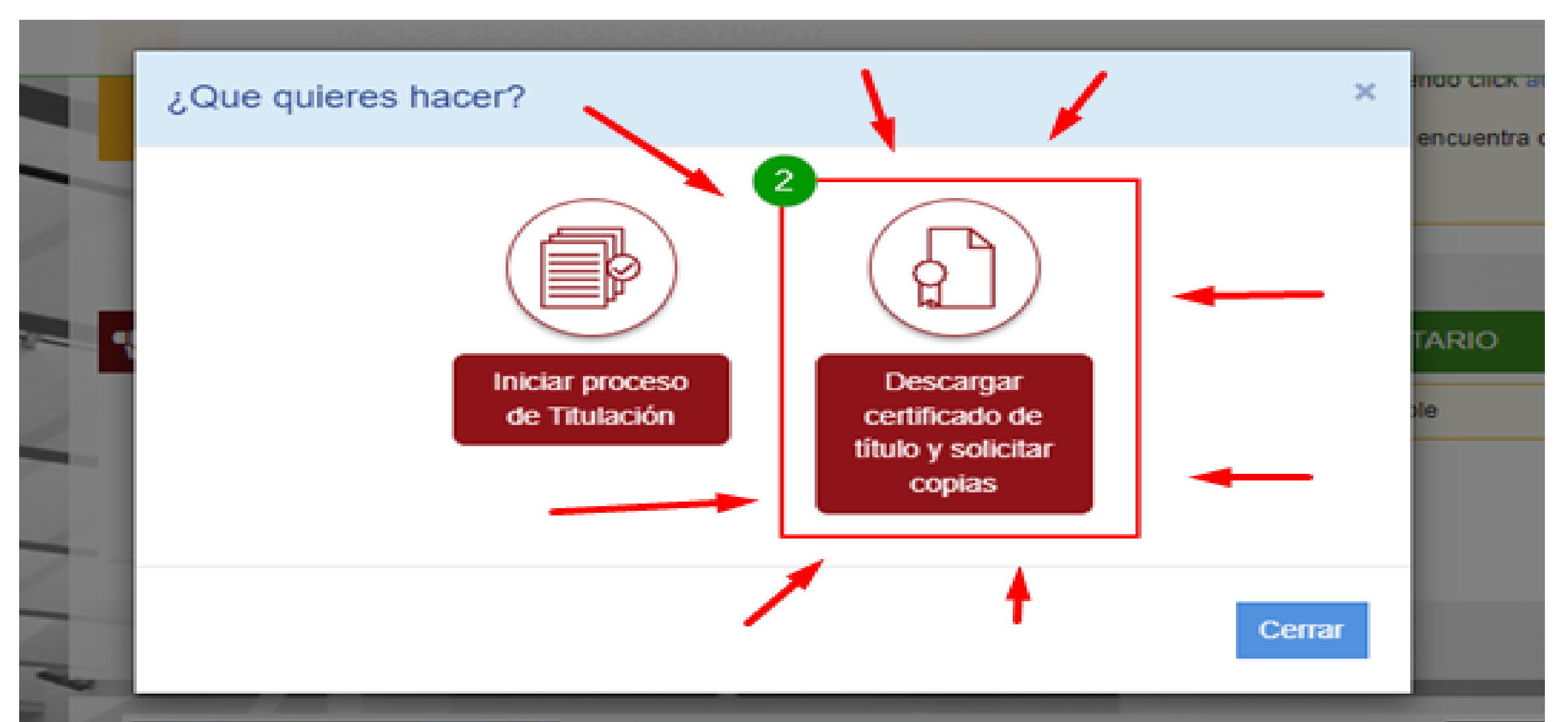

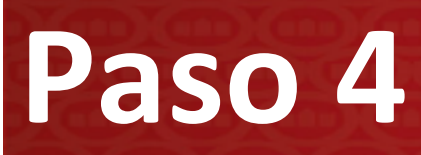

#### seleccionar "ingresar"

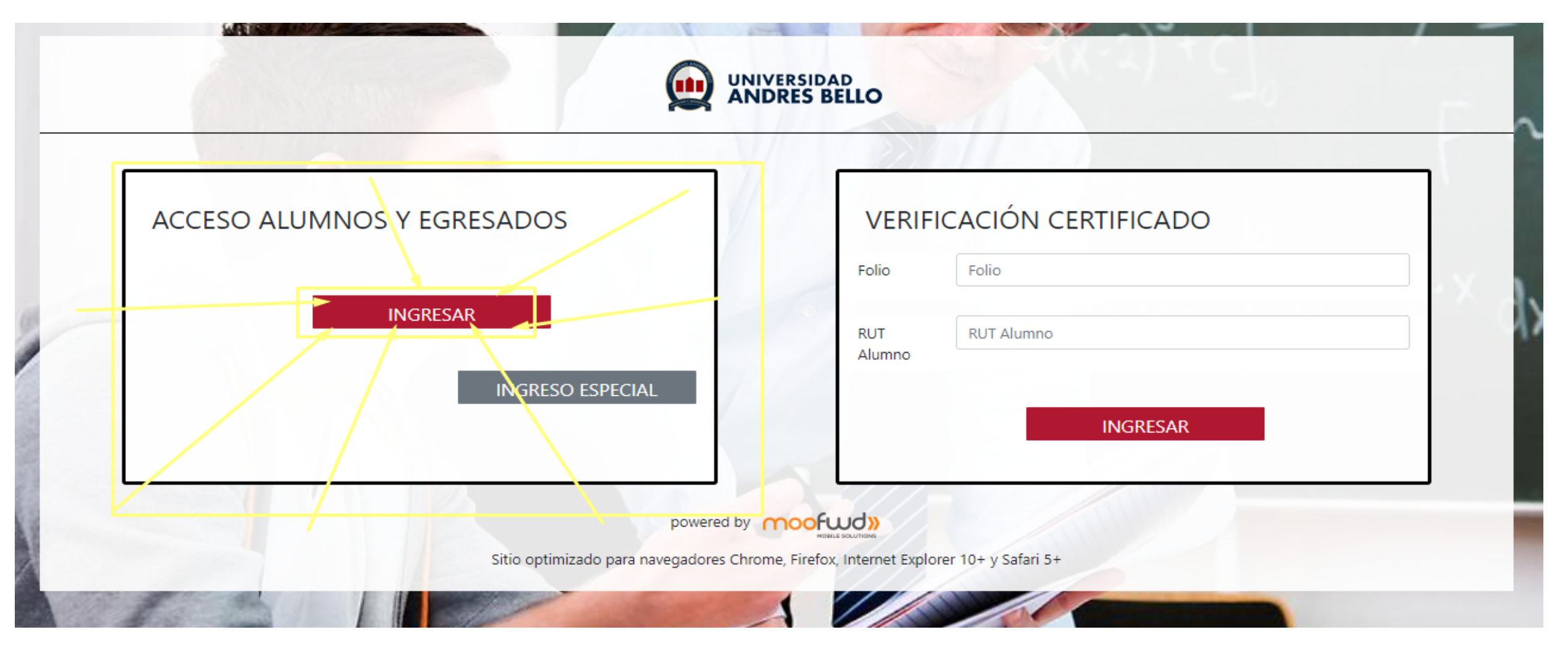

## Paso 5

#### ingresar a "mis documentos"

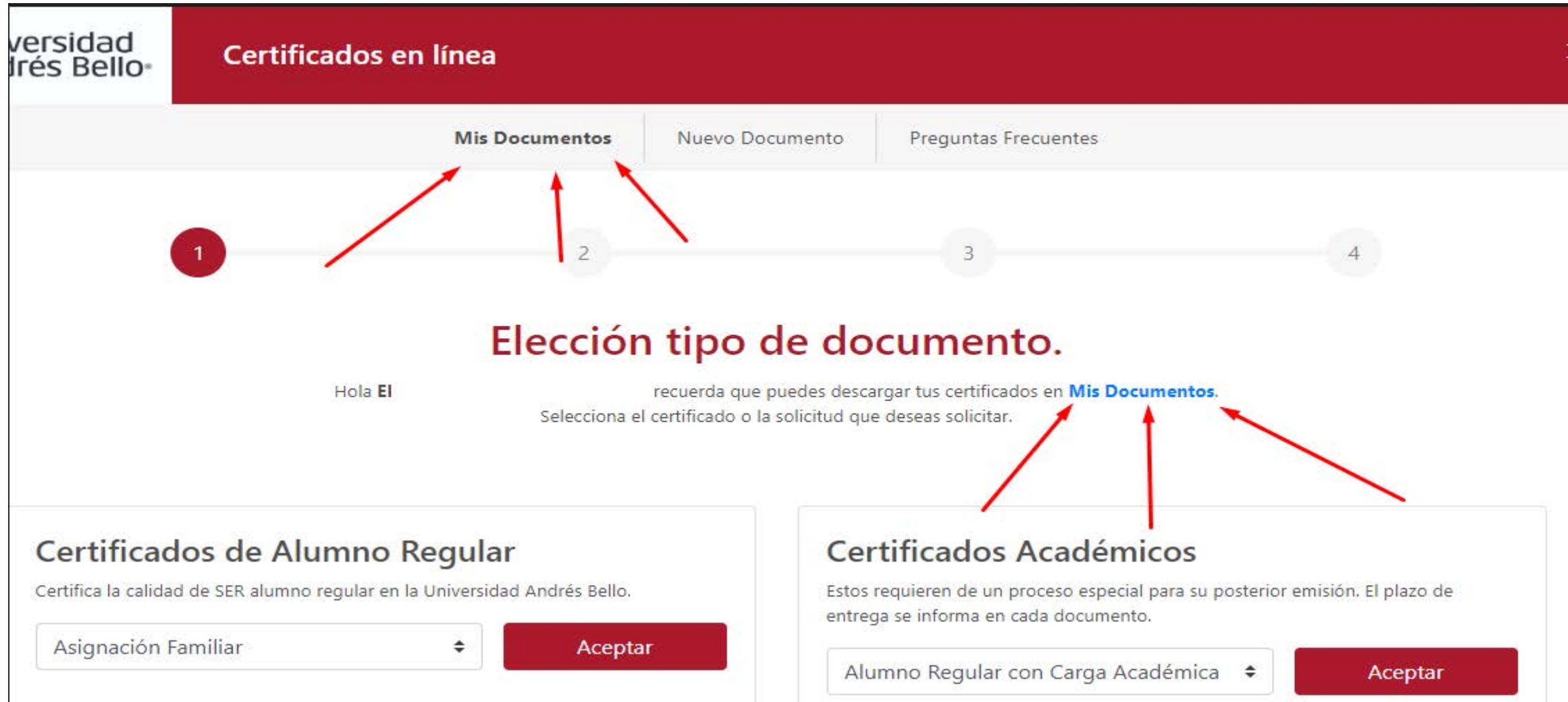

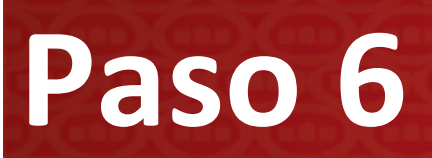

#### seleccionar "N°Solicitud" para acceder al certificado

| Todas           |              | ~               |                  |                                  |              |                 |           |
|-----------------|--------------|-----------------|------------------|----------------------------------|--------------|-----------------|-----------|
| Mostrar 10      | ✓ registros  |                 |                  |                                  |              | Buscar.         |           |
| N°<br>Solicitud | Estado       | F.<br>Solicitud | Responsable      | Tipo de<br>Certificado           | Solicitante  | Nombre          | Programa  |
| 4099            | Pendiente de | 2021-12-21      | Ricardo Gonzalez | Certificado de Titulo<br>y Grado | 20.109.430-5 | DAMARY ESTEFANY | UNAB12210 |

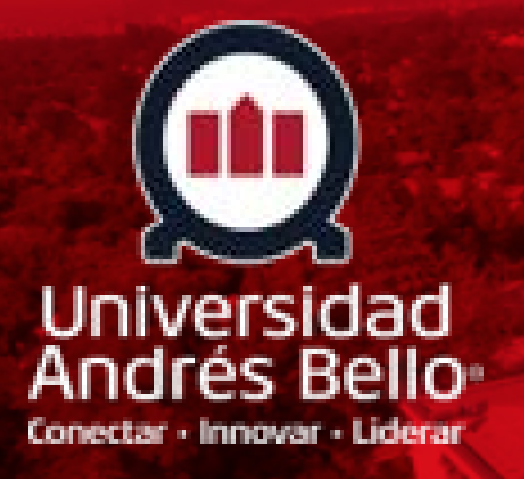

## Dirección de Títulos y Grados

Procedimiento para descarga de Certificados de Título Profesional y/o Grado Académico